## New 2022 Chief Features revA2\_12-15-2022 Philip Sgroi 06-22-2022 Modified: PSS 12-15-2022 (page 2)

| New Features            |                                                                                      |
|-------------------------|--------------------------------------------------------------------------------------|
| Passcode Protection     | Change Password  Change Password  123  000 = Password  Protection Off  Enter         |
| Display Timer           | <ul> <li>✓ Display</li> <li>— Brightness   +</li> <li>— Backlight   sec +</li> </ul> |
| CAN Baud Rate Selection | CAN Baud Rate                                                                        |

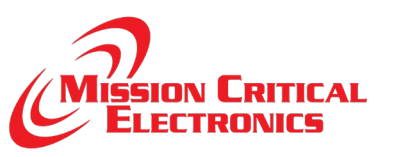

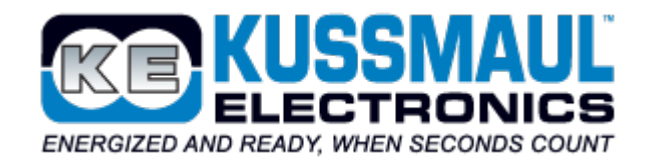

## **New Password Protection**

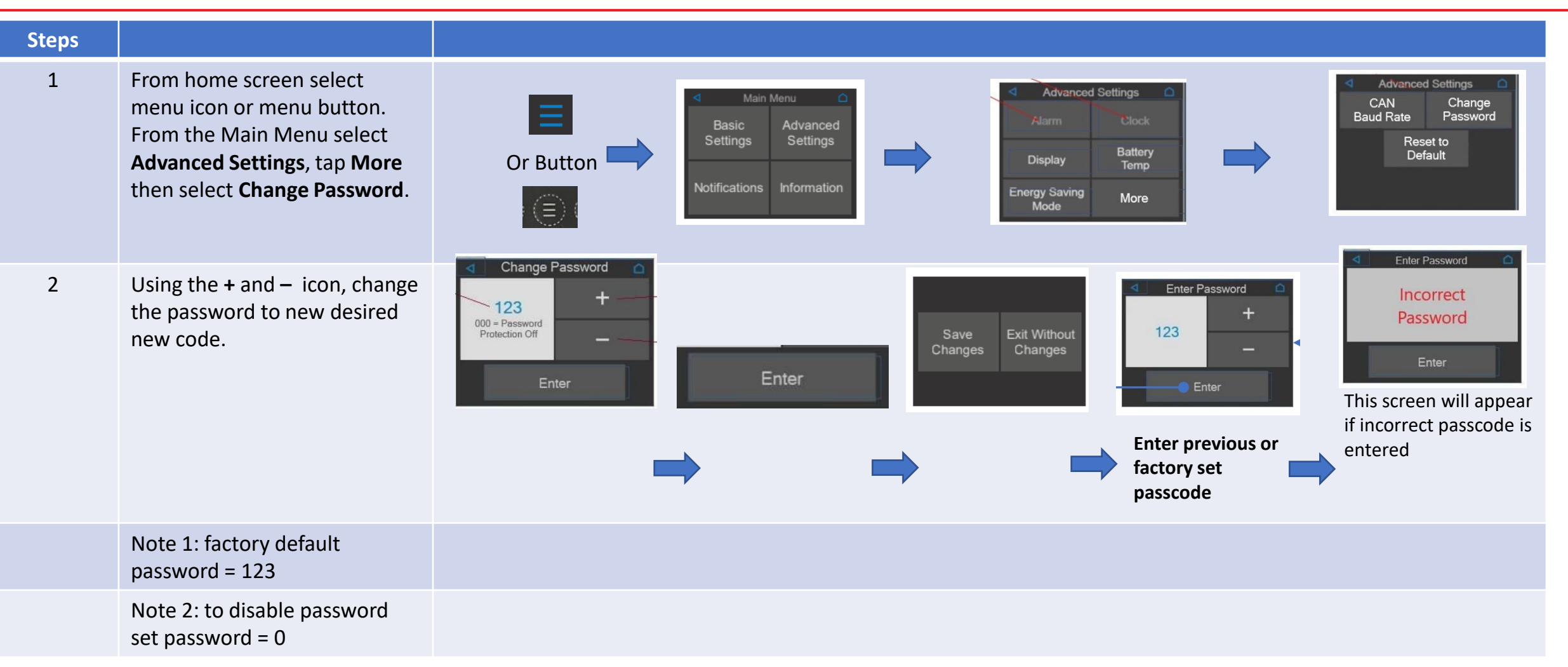

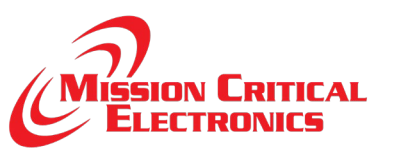

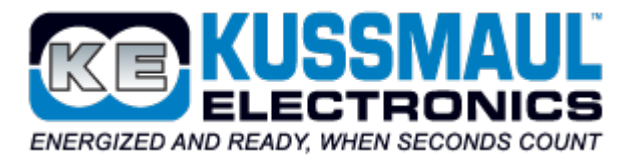

## **Display Timer**

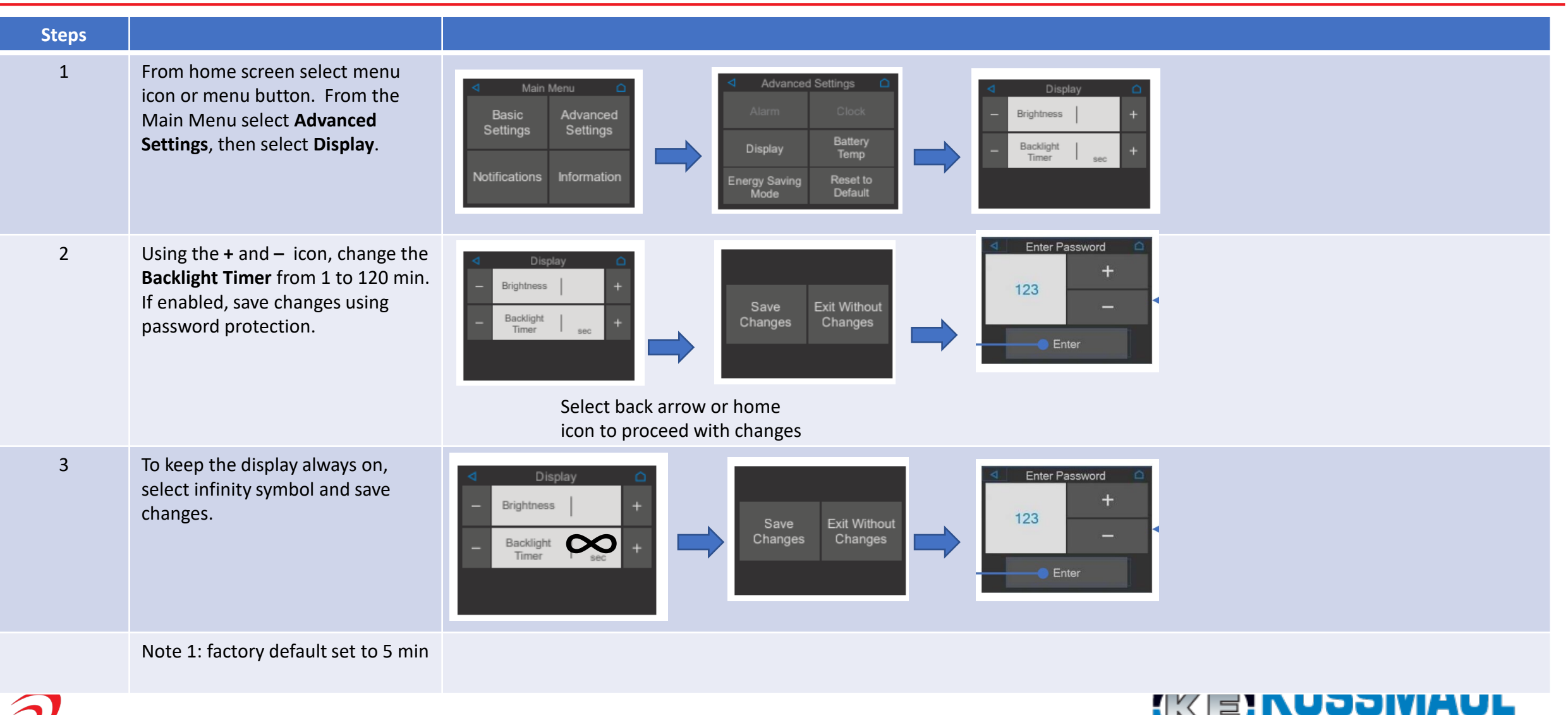

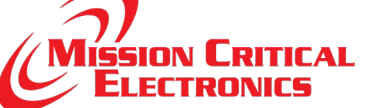

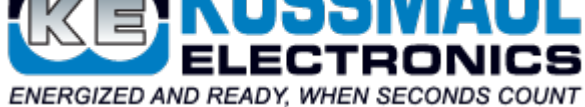

## **CAN Baud Rate Selection**

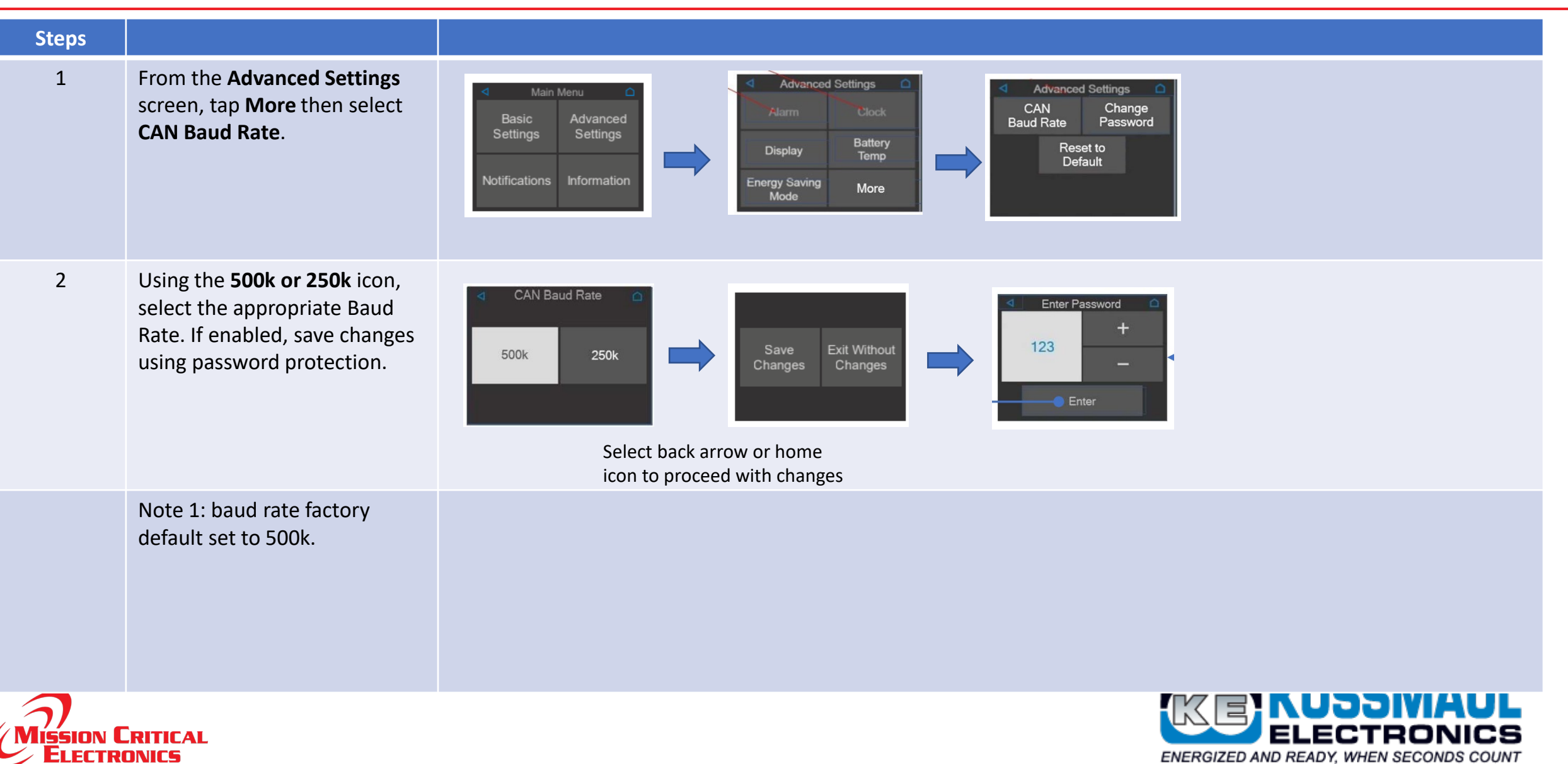